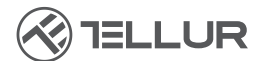

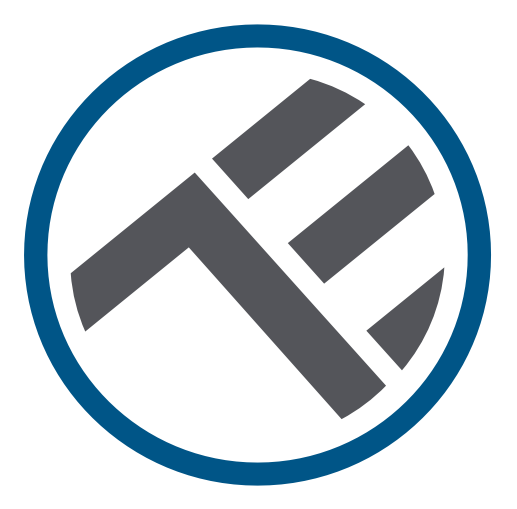

## Distributeur d'eau intelligent pour animaux de compagnie, 2L, Wifi

TLL331471 Manuel de l'utilisateur

# INTO YOUR FUTURE

#### Merci d'avoir choisi un produit Tellur !

Pour assurer un fonctionnement optimal, dans des conditions de sécurité maximale, veuillez lire attentivement ce manuel d'utilisation avant d'utiliser le produit. Conservez le manuel pour les consultations futures.

## 1. Ce qu'il y a dans la boîte

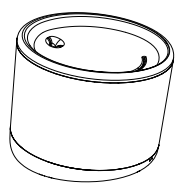

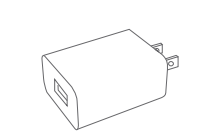

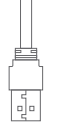

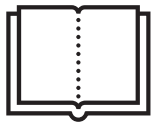

Dispensador de agua,

Adaptador x 3 (UE/EE. UU./REINO UNIDO),

Cable x 1,

Manual

## 2. Diagramme de produit

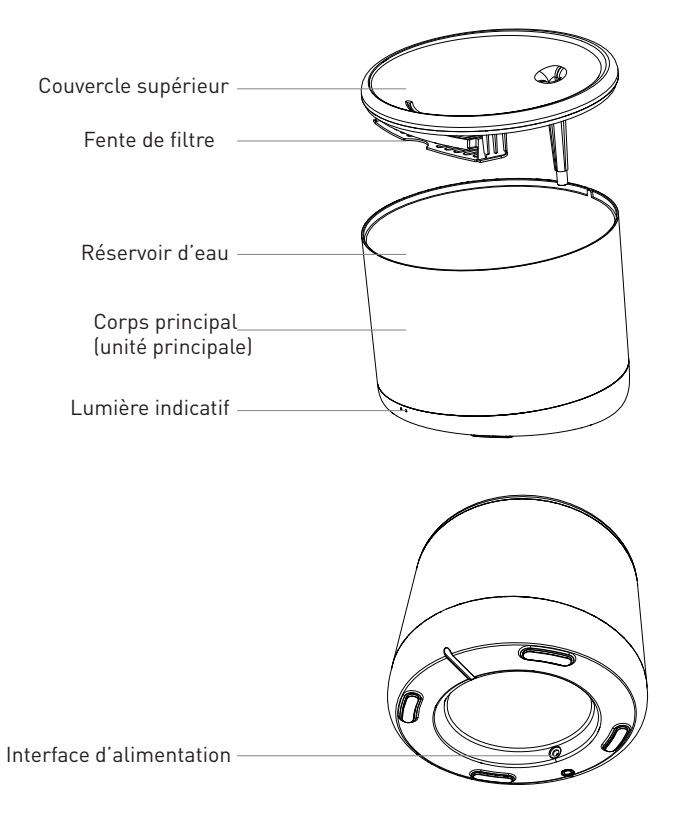

## 3. Caractéristiques techniques

Capacité d'eau: 2 Litres Protection contre les fuites d'électricité: Oui Plusieurs systèmes de filtrage: Filtration des particules fines, des poils, du chlore résiduel, des ions de métaux lourds et des impuretés Alerte de niveau d'eau bas : Oui, par l'intermédiaire de l'APP Stérilisation UV : Oui, par l'intermédiaire de l'APP Alerte de nettoyage et changement de filtre : Oui, par l'intermédiaire de l'APP Programmable et contrôlable à distance : Oui, par l'intermédiaire de l'APP Alimentation: DC 5V/1A, câble tressé Matériel: Plastique Nom de l'application : Tellur Smart Nom de l'association : Tellur Water Dispenser Wifi Standard: IEEE 802.11b/g/n Réseau Wifi pris en charge: 2.4GHz Convient pour: Utilisation à l'intérieur Température ambiante de fonctionnement: 0°C ~ +55°C Humidité ambiante de fonctionnement: 10% ~ 80% RH Dimensions du produit: 190 x 190 x 160mm Poids du produit: 735g Couleur: Blanc

## 4. Installation du produit

Notes importantes et conseils de précaution :

- Veuillez placer l'appareil correctement; empêcher l'animal de se renverser sur l'appareil. L'emplacement idéal, dans un coin du mur. Cet appareil convient aux petits et moyens animaux de moins de 20 kg.

- Ne mettez pas d'autres substances que de l'eau dans le réservoir d'eau. Sinon, l'appareil peut fonctionner anormalement ou causer des problèmes de sécurité pour l'animal.

- Nettoyez régulièrement le réservoir d'eau et le filtre. Assurez-vous de débrancher le bloc d'alimentation avant de le nettoyer.

- Le cordon d'alimentation doit être installé aussi caché que possible pour éviter les dommages causés par les animaux domestiques.

- Assurez-vous que l'adaptateur secteur est bien connecté à la prise de courant.

- Si vous sentez de la fumée ou entendez un bruit élevé de l'appareil, coupez l'alimentation et débranchez le cordon d'alimentation. Contactez ensuite votre centre de service pour obtenir de l'aide.

Avertissements:

Ce produit et tous les accessoires ne sont pas comestibles.

Veuillez l'utiliser dans un environnement intérieur sec.

Ne placez pas ce produit à une hauteur.

N'ajoutez pas d'eau chaude ou d'eau bouillante au réservoir d'eau, cela peut endommager l'appareil.

Le cordon d'alimentation ne doit pas être en contact avec l'eau. Malgré cela,

l'alimentation fournit une tension de travail sûre qui n'affectera pas la sécurité des utilisateurs et de leurs animaux de compagnie.

Première utilisation :

1. Nettoyez le réservoir de stockage d'eau: le couvercle supérieur, la paroi intérieure, le réservoir d'eau et la fente de l'élément filtrant.

 2. Faire tremper l'élément filtrant dans de l'eau propre pendant 2 minutes, insérez-le dans la fente de l'élément filtrant au bas du couvercle supérieur
3. Connectez le cordon d'alimentation au connecteur d'alimentation situé à l'arrière de l'unité principale et connectez l'adaptateur secteur.

4. Placez l'appareil en position verticale et ajoutez de l'eau au réservoir d'eau (max. 2 litres).

5. Appuyez brièvement sur le bouton situé à l'avant de l'appareil pour activer ou désactiver la fonction du distributeur d'eau. Appuyez longuement pour restaurer les paramètres d'usine et entrez l'état d'association (l'indicateur réseau clignote).

6. Associez votre appareil à Tellur Smart APP pour configurer et utiliser toutes les fonctions, y compris la planification.

- - 2. Remplissez le réservoir d'eau avec de l'eau

1. Soulevez le capot supérieur

FR

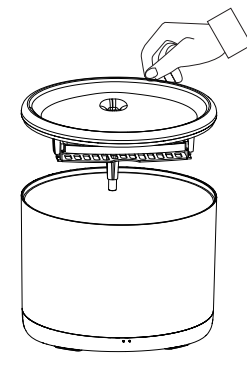

#### Nettoyage et entretien

Attention – Assurez-vous que la source d'alimentation est déconnectée avant de nettoyer!

Il est recommandé de nettoyer l'appareil au moins une fois par semaine pour enlever la saleté, les poils et autres, et changer l'eau, en même temps, pour éviter le colmatage du réservoir filtrant provoquant une mauvaise qualité de l'eau ou un écoulement lent de l'eau.

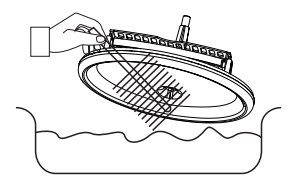

Retirez le couvercle supérieur du réservoir d'eau et nettoyez.

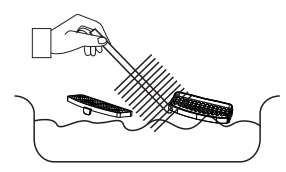

Nettoyez le filtre et son article de rangement, pour les cheveux ou toute saleté.

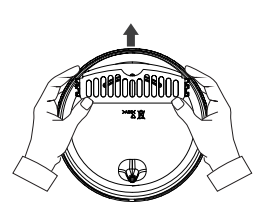

Retirez l'élément de stockage du filtre et le filtre.

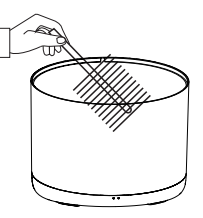

Nettoyez la paroi intérieure du réservoir d'eau et séchez la paroi extérieure de l'humidité.

Rassemblez tous les éléments ensemble.

Avertissement - Assurez-vous que l'extérieur de l'appareil est sec avant de le connecter à l'alimentation!

### 5. Associez votre appareil à l'application Tellur SmartSmartSmart

Note

Assurez-vous que votre téléphone est connecté au réseau sans fil 2,4 GHz et que vous avez accès à votre mot de passe Wi-Fi avant de commencer la procédure de couplage.

L'application ne prend pas en charge les réseaux Wi-Fi 6 avec la norme 802.11ax. Veuillez régler le réseau Wi-Fi 2,4 GHz sur 802.11b/g/n.

Nous vous recommandons également d'activer le Bluetooth pour faciliter le couplage.

1. Téléchargez et installez l'application Tellur Smart, disponible pour les appareils iOS ou Android.

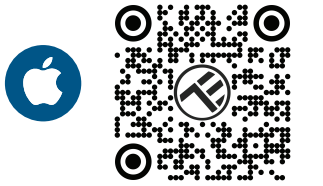

2. Une fois téléchargée, l'application vous invitera à créer un compte (si vous ne l'avez pas déjà). Entrez votre adresse électronique, sélectionnez le pays où vous vivez et créez un mot de passe pour votre compte Tellur Smart

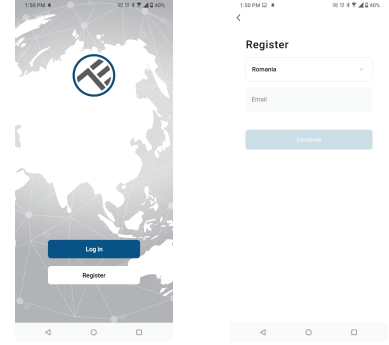

\*\*\*Configuration du routeur

Cet appareil ne prend en charge que le routeur avec une bande de fréquence de 2,4 GHz, ne prend pas en charge le routeur avec une bande de fréquence de 5 GHz. Veuillez définir les paramètres pertinents du routeur avant de configurer le Wifi, les mots de passe Wifi n'incluent pas de caractères spéciaux tels que ~! @#\$%^&\*(). Lorsque l'appareil est connecté au Wifi, gardez votre téléphone mobile et votre appareil à proximité du routeur pour accélérer la configuration de l'appareil.

3. Ouvrez l'application Tellur Smart et cliquez sur "Add device(Ajouter un appareil)" ou "+", puis sélectionnez "Video Surveillance(Surveillance)" -> "Pet Fountain (Wi-Fi)".

(adaugam pozele adaugare1 si adaugare2)

4.Lors de la connexion, assurez-vous que votre routeur, votre smartphone et votre appareil sont aussi proches que possible.

5. Allumez et réinitialisez votre appareil jusqu'à ce que l'indicateur d'état clignote rapidement ou qu'un message soit entendu, puis cliquez sur "Next(Prochain)". Entrez ensuite votre mot de passe Wifi et cliquez sur "Next(Prochain)".

Cliquez — pour changer le réseau si nécessaire. 6.L'installation se fera automatiquement. Cliquez sur "Done" pour terminer.

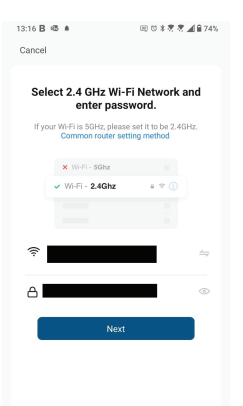

## 6.Vous n'avez pas reusir ajouter l'appareil ?

- Assurez-vous que l'appareil est allumé.

- Vérifiez la connexion Wi-Fi de votre téléphone.

- Vérifiez si l'appareil est en mode d'appairage. Réinitialisez votre appareil intelligent pour passer en mode d'appairage.

- Vérifiez votre routeur : si vous utilisez un routeur bi-bande, sélectionnez le réseau 2,4 GHz pour ajouter l'appareil. Vous devez également activer la fonction de diffusion du routeur. Définissez la méthode de chiffrement sur WPA2-PSK et le type d'autorisation sur AES, ou définissez les deux sur « auto ».

- Vérifiez que le signal Wi-Fi est suffisamment fort. Pour garder le signal fort, gardez votre routeur et votre appareil intelligent aussi près que possible.

- Le mode sans fil doit être 802.11.b/g/n (Wi-Fi 6 802.11ax n'est pas pris en charge).

- Assurez-vous de ne pas dépasser le nombre maximal d'appareils enregistrés pris en charge par l'application (150).

- Vérifiez si la fonction de filtrage MAC du routeur est activée. Si c'est le cas, retirez le périphérique de la liste des filtres et assurez-vous que le routeur n'interdit pas la connexion du périphérique.

- Assurez-vous que le mot de passe Wi-Fi que vous avez entré dans l'application est correct.

#### Puis-je contrôler l'appareil avec un réseau 2G / 3G / 4G?

Lorsque vous connectez un appareil pour la première fois, votre téléphone et votre appareil doivent être connectés au même réseau WiFi. Après l'ajout, vous pouvez contrôler l'appareil via des connexions 2G / 3G / 4G.

#### Comment puis-je partager mon appareil avec ma famille ?

Ouvrez l'application Tellur Smart, accédez à "Profile(Profil)" -> "Device sharing(Partagez vos appareils)" -> "Sharing sent(Partagé envoyé)", selectionnez "Add sharing(Ajouter un partage)" et partagez votre appareil avec les membres de la famille ajoutés.

Notification – Les utilisateurs doivent installer l'application Tellur Smart sur leur appareil pour voir les appareils partagés.

## Comment puis-je gérer les appareils partagés par d'autres personnes ?

Ouvrez l'application, accédez à "Profile(Profil)" > "Device Sharing (Partagez vos appareils)" > "Sharing Received(Partage entrant)", vous pouvez alors trouver les appareils partagés par d'autres utilisateurs. Pour supprimer un appareil partagé, balayez vers la gauche

# Informations sur les déchets d'équipements électriques et électroniques.

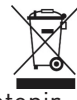

Les déchets d'équipements électriques et électroniques peuvent contenir des substances dangereuses ayant un impact négatif sur l'environnement et la santé humaine, s'ils ne sont pas collectés séparément.

Ce produit est conforme à la directive européenne (2012/19 / EU) et porte le symbole de classification des déchets électriques et électroniques, représenté graphiquement dans l'image.

Cette icône indique que les déchets d'équipements électriques et électroniques ne doivent pas être mélangés avec les ordures ménagères et qu'ils sont soumis à une collecte distincte (séparée).

Compte tenu des dispositions de OUG 195/2005 sur la protection de l'environnement et de l'OUG 5/2015 sur les déchets d'équipements électriques et électroniques, nous vous recommandons de prendre en compte les éléments suivants :

- Les matériaux et les composants utilisés pour fabriquer ce produit sont des matériaux de haute qualité qui peuvent être réutilisés et recyclés.
- Ne jetez pas le produit avec les déchets ménagers ou autres ordures à la fin de la période d'utilisation.
- Transportez-le au centre de collecte des équipements électriques et électroniques, où il sera récupéré gratuitement.

• Veuillez contacter vos autorités locales pour obtenir des informations détaillées sur ces centres de collecte, organisés par des opérateurs économiques agréés pour la collecte.